# 快速入门手册 Quick Start Guide

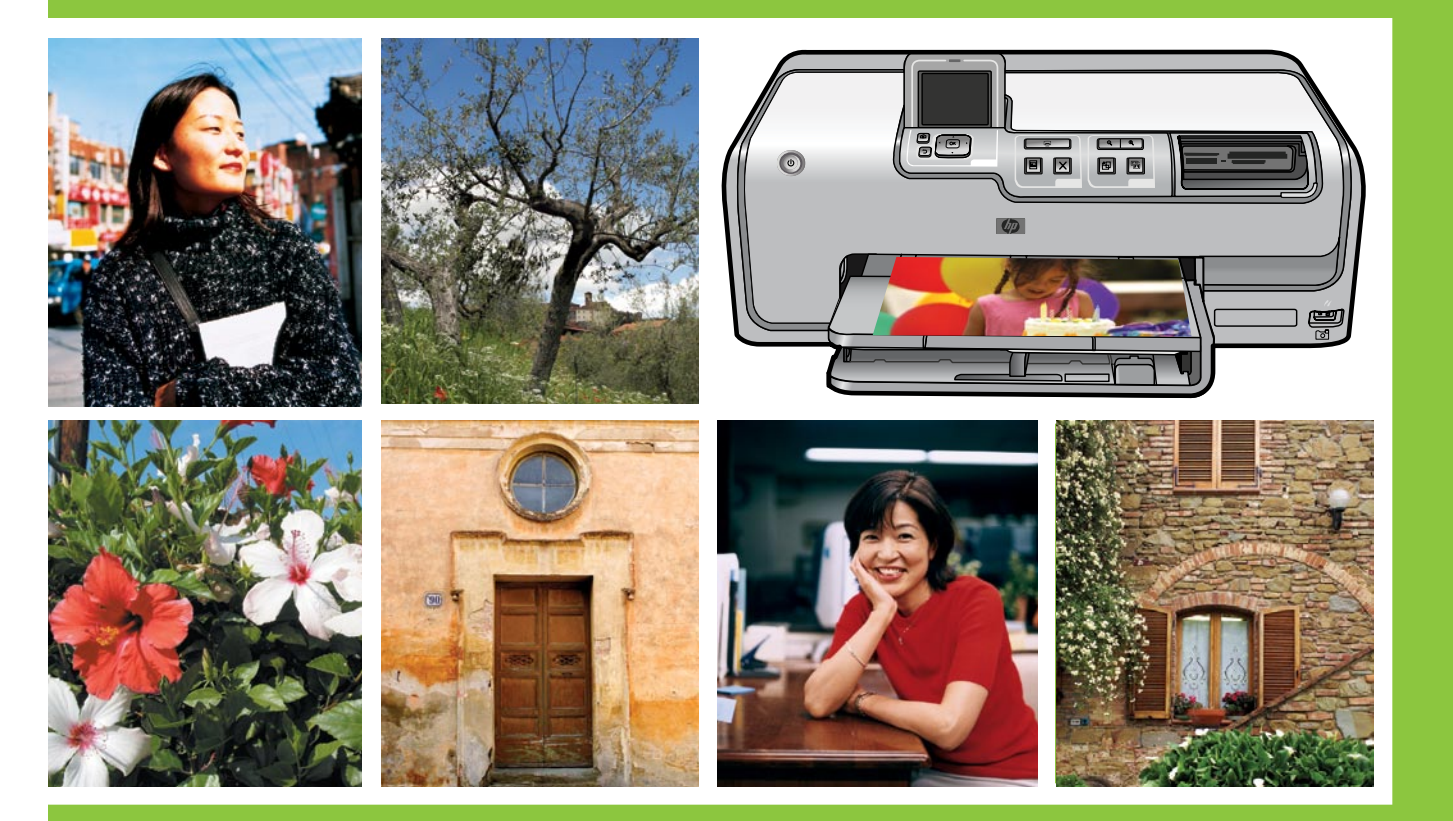

## **HP Photosmart D7100 series**

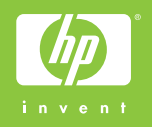

## **Unpack the HP Photosmart printer**

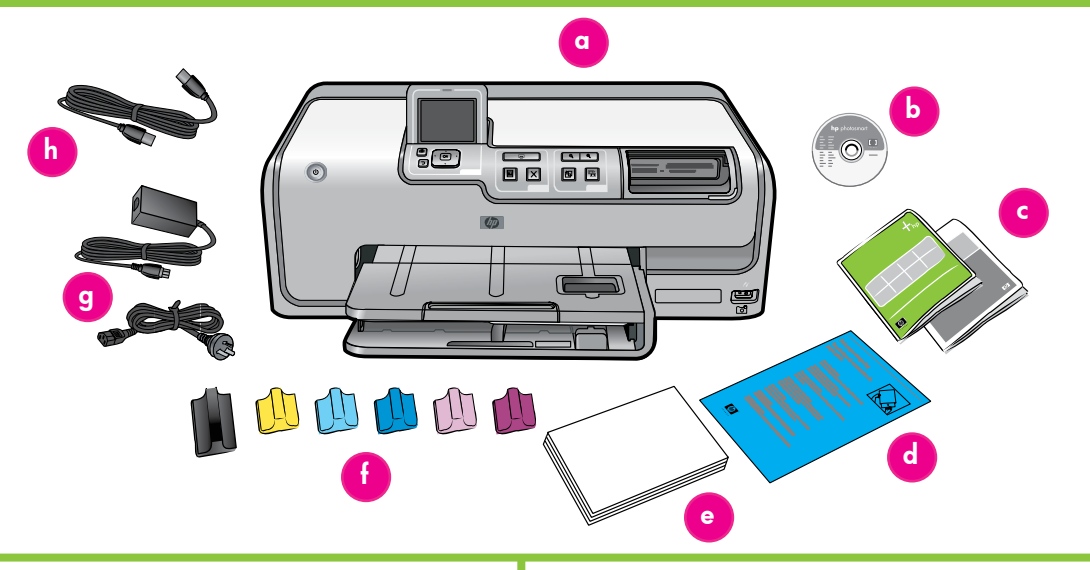

#### 简体中文

感谢您购买 HP Photosmart 打印机!请仔细阅读本册子和其他附随的文档来帮助您开始使用您的打印机以及获得打印机的最佳性能。

1. 若打印机连接了 USB 电缆,请将它拔下。

Windows 用户请注意: 等到将 CD 放入计算机后才连接 USB 电缆。

- 2. 拆除打印机周围的包装材料。
- 检查包装箱内的物品。物品可能根据国家/地区而异。参照包装内容 以了解实际包含的物品。
  - a. HP Photosmart D7100 series 打印机
  - b. CD/DVD 固定器
  - c. 打印墨盒
  - d. 纸张样品
  - e. 电源线和电源供应器
  - f. HP Photosmart 软件 CD
  - g. 用户文档:《使用手册》和《快速入门手册》
  - h. USB 电缆

#### English

Thank you for purchasing an HP Photosmart printer! Read this booklet and other accompanying documentation to help you get started and get the most out of your printer.

1. Disconnect the USB cable if it is plugged in to the printer.

**Attention Windows users:** Wait to connect the USB cable until you insert the CD in the computer.

- 2. Remove the packaging from around the printer.
- 3. Check the contents of the box. The contents may vary by country/ region. Refer to the packaging for the actual contents.
  - a. HP Photosmart D7100 series printer
  - b. CD/DVD holder
  - c. Print cartridges
  - d. Paper sampler
  - e. Power cord and power supply
  - f. HP Photosmart software on CD
  - g. User documentation: User Guide and Quick Start Guide
  - h. USB cable

## 连接电源和设置语言

## Connect the power only and set your language

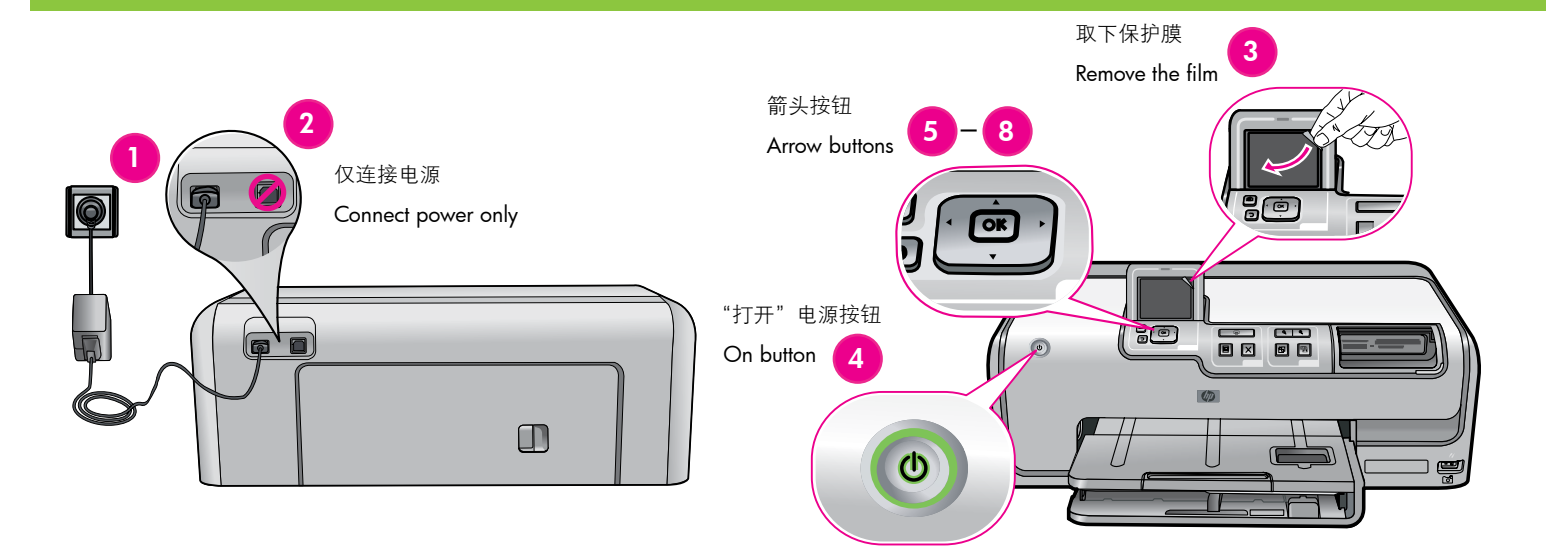

#### 简体中文

- 1. 将电源线连接到打印机和墙上插座。
- 2. 若打印机连接了 USB 电缆,请将它拔下。
  - Windows 用户请注意: 等到将 CD 放入计算机后才连接 USB 电缆。
- 3. 取下屏幕上的保护膜。
- 4. 按**打开**按钮,打开打印机电源。
- 6. 按 OK 选择您的语言。
- 7. 出现 Select country/region (选择国家/地区)提示时,按▲ 或 ▼ 在可用的国家/地区之间滚动。
- 8. 按 OK 选择您的国家/地区。

#### English

- 1. Connect the power cord to the printer and to a wall outlet.
- 2. Disconnect the USB cable if it is plugged in to the printer.
  - Attention Windows users: Wait to connect the USB cable until you insert the CD in the computer.
- 3. Remove the protective film from the screen.
- 4. Press the **On** button to turn on the printer.
- 6. Press **OK** to select your language.
- 7. When the **Select country/region** prompt appears, press ▲ or ▼ to scroll through the available countries/regions.
- 8. Press OK to select your country/region.

### 安装墨盒

### Install the ink cartridges

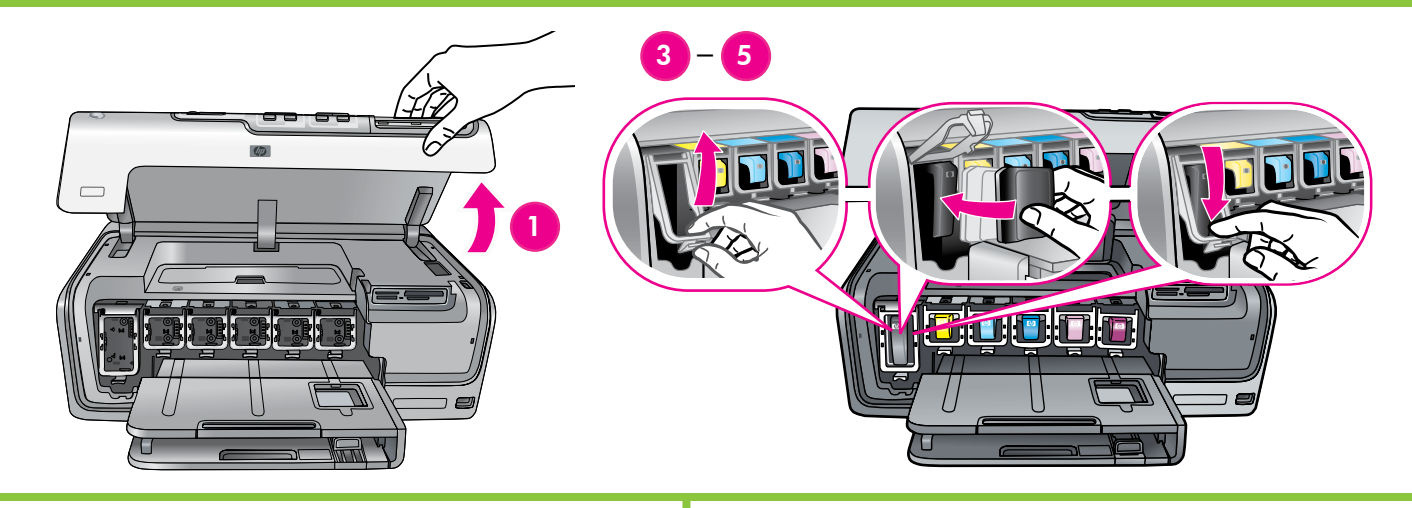

#### 简体中文

**重要**! 仅使用打印机随附的墨盒。这些墨盒中的墨水经特别配方,可 与打印头组件中的墨水混合。**如果打印机在墨盒安装期间显示错误信** 息,请浏览 www.hp.com/support 以获取详细信息。请勿使用任何其他 墨盒。

- 1. 抬起顶盖。
- 2. 拆开其中一个墨盒的包装。
- 找到与墨盒颜色匹配的隔间,然后按压卡销底部的拉片以将它 释放。
- 4. 插入相符的墨盒, 然后关上卡销。
- 5. 重复上述程序,安装其他的墨盒。
- 6. 放下顶盖,然后按照提示开始进行墨盒初始化。

**重要**! 安装墨盒之后,将自动开始一次性初始化过程。这时发出机械噪 音是正常现象,并会持续大约 4 分钟。请勿关闭或断开打印机。如果初 始化被中断,请参阅《使用手册》的故障排除一节。

提示:当出现初始化状态画面时,请继续步骤 4,装入普通纸。

#### English

Important! Use only the ink cartridges that came with the printer. The ink in these cartridges is specially formulated to mix with the ink in the print head assembly. If the printer displays an error message during cartridge installation, browse to www.hp.com/support for more information. Do not use any other cartridges.

- 1. Raise the top cover.
- 2. Unwrap one of the ink cartridges.
- 3. Locate the stall that matches the ink cartridge color and squeeze the tabs at the bottom of the latch to release it.
- 4. Insert the matching ink cartridge, then close the latch.
- 5. Repeat this process to install the remaining cartridges.
- 6. Lower the top cover, and follow the prompts to begin the ink cartridge initialization.

**Important!** A one-time initialization process begins after ink cartridge installation. Mechanical noises are normal and last about 4 minutes. Do not turn off or disconnect your printer. If the initialization is interrupted, see the troubleshooting section of the User Guide.

**Tip**: Once the initialization status screen appears, proceed to step 4 to load plain paper.

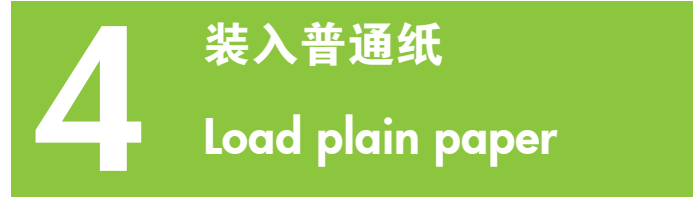

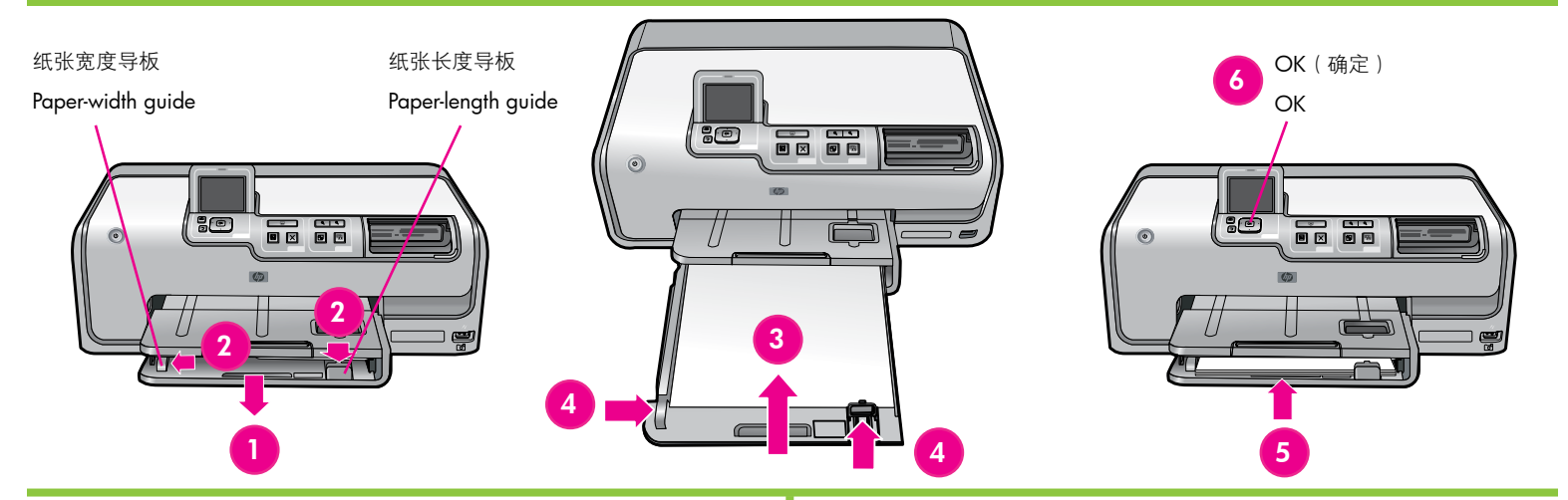

#### 简体中文

为获得最佳校准效果,装入普通纸以准备校准打印头。

- 1. 延伸主纸盘。
- 2. 将纸张宽度和纸张长度导板滑到它们最远的位置。
- 3. 将几张普通 letter 纸装入主纸盘。
- 4. 滑入纸张宽度和纸张长度导板直到它们停止在纸张的边缘。
- 5. 推入主纸盘。
- **重要**! 若安装墨盒时打印机处于关闭状态:
  - 完成第3页的步骤2
  - 完成第 4 页的步骤 3

请在校准打印头之前完成这些步骤。

6. 按 OK 以启动打印头校准。

有关装入照片纸和打印照片的信息,请查阅本手册第11页或参阅 《使用手册》。

#### English

For best calibration results, load **plain** paper in preparation for the print head alignment.

- 1. Extend the main tray.
- 2. Slide the paper-width and paper-length guides to their outermost positions.
- 3. Place a few sheets of **plain** letter paper in the main tray.
- 4. Slide the paper-width and paper-length guides until they stop at the edges of the paper.
- 5. Push in the main tray.

Important! If the printer was off when the ink was installed:

- Complete Step 2 on page 3
- Complete Step 3 on page 4

Complete these steps **before** aligning the print heads.

6. Press **OK** to initiate the print head alignment.

For information about loading photo paper and printing photos, turn to page 11 of this booklet or see the User Guide.

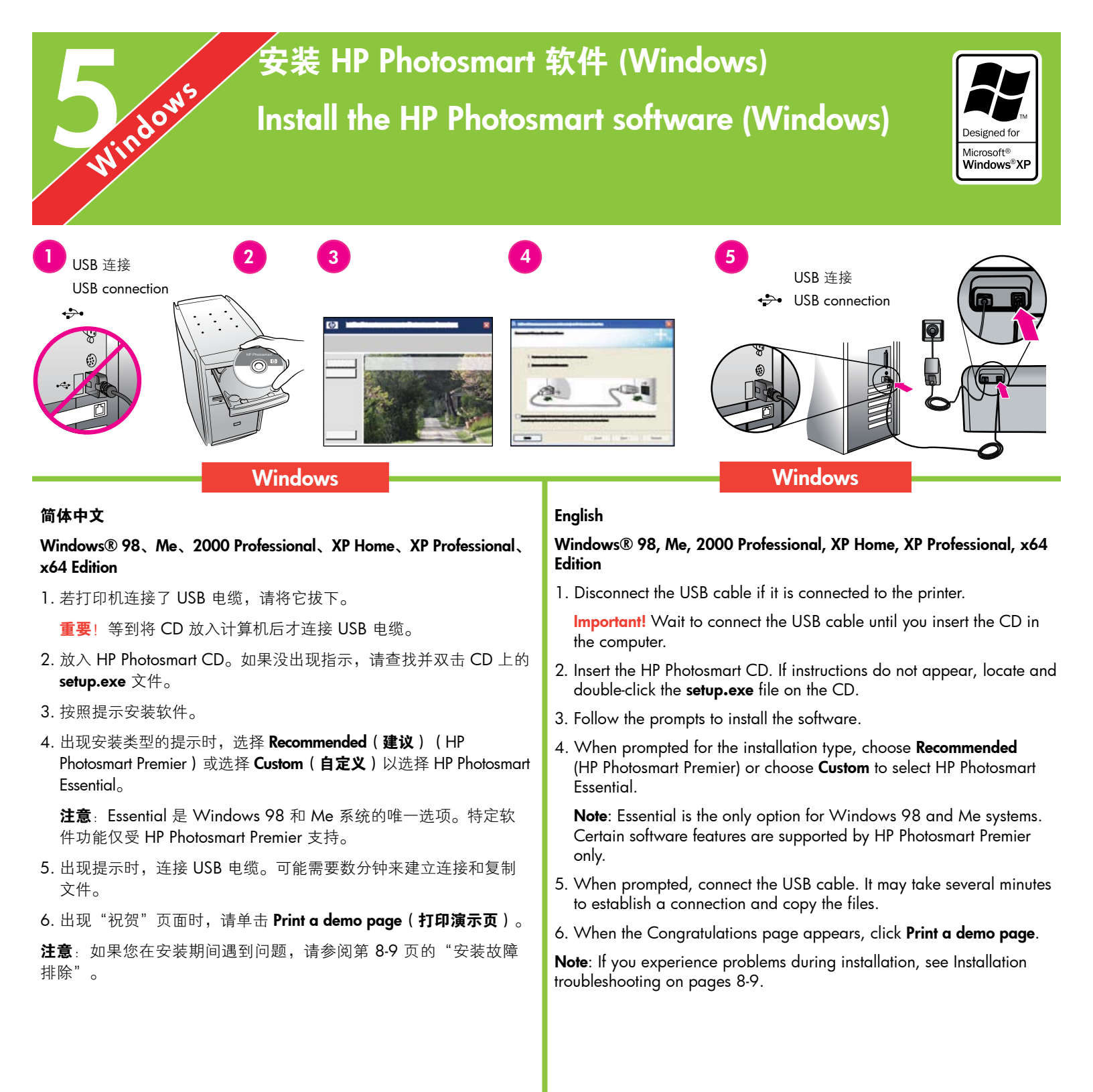

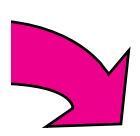

## 安装 HP Photosmart 软件 (Mac OS X)

## Install the HP Photosmart software (Mac OS X)

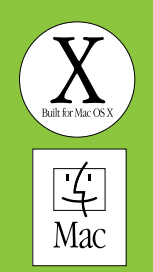

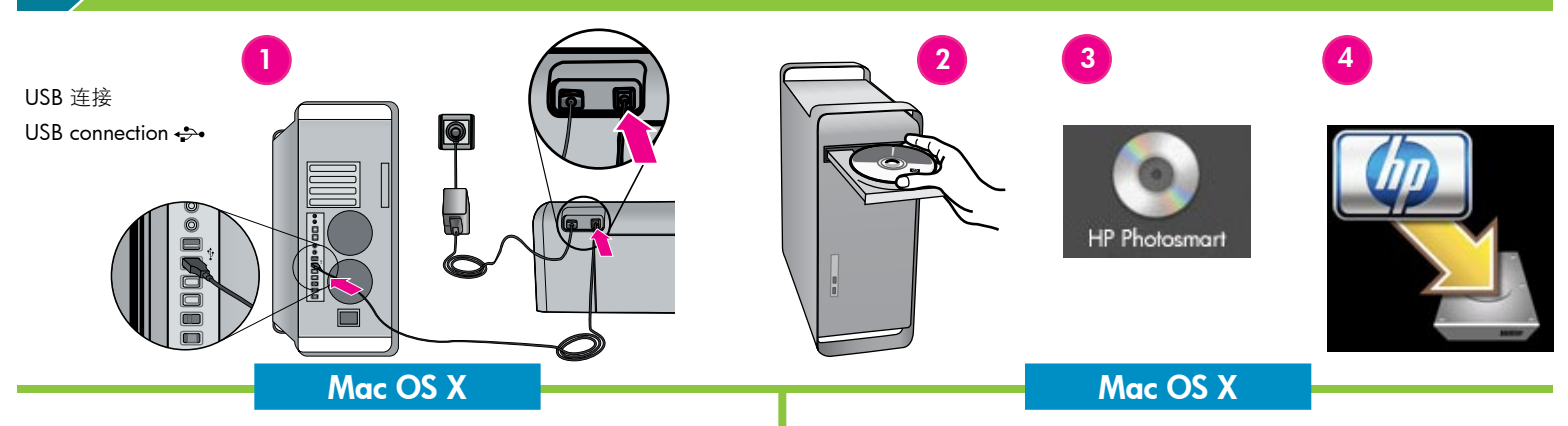

#### 简体中文

#### Mac OS X 10.3、10.4 及更新版本

MacOSX

- 1. 将 USB 电缆连接到打印机和计算机。
- 2. 将 HP Photosmart CD 放入计算机。
- 3. 连按桌面上的 HP Photosmart CD 图象。
- 4. 连按 HP Installer (HP 安装器)图象。"欢迎使用"页面将会出现。 按照安装过程每一页的屏幕说明进行操作。
- 5. 出现"祝贺"页面时,点按好。
- **注意**:如果您在安装期间遇到问题,请参阅第 8-9 页的"安装故障 排除"。

#### English

#### Mac OS X 10.3, 10.4 and later

- 1. Connect the USB cable to the printer and to the computer.
- 2. Insert the HP Photosmart CD into the computer.
- 3. Double-click the **HP Photosmart** CD icon on the desktop.
- 4. Double-click the **HP Installer** icon. The Welcome page appears. Follow the onscreen instructions on each page of the installation.
- 5. When the Congratulations page appears, click OK.

**Note**: If you experience problems during installation, see Installation troubleshooting on pages 8-9.

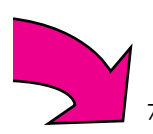

### 安装故障排除

## Installation troubleshooting

#### 简体中文

如果打印机软件安装失败,或安装软件后打印机与计算机无法正常通 信,请在此页寻找可能的解决方案。

请检查打印机与计算机之间的所有电缆连接,并确保所用的打印机软件为最新版本。您可以拜访 HP 支持网站 www.hp.com/support 获取最新的软件。如果仍需帮助,请查阅打印机文档。

#### 仅限于 Macintosh

**问题**:安装打印机软件后, "Printer Setup Utility"(打印机设置实用 程序)内的所有打印机都消失。

**解决方案**:检查打印机电源是否已打开并连接到计算机。使用"Printer Setup Utility"(打印机设置实用程序)再次添加打印机。有关使 用"Printer Setup Utility"(打印机设置实用程序)的信息,请参阅 Mac Help(Mac 帮助)。

#### 仅限于 Windows

问题: 放入 CD 时安装软件没有自动启动。

**解决方案**:从 Windows"开始"菜单,选择**运行**。单击**浏览**,然后浏 览到您放入 HP Photosmart 软件 CD 的光盘驱动器。双击 setup.exe 文件。

问题:"找到新硬件向导"成功打开但未能识别打印机。

**解决方案**:您可能在完成软件安装前连接 USB 电缆。拔下 USB 电缆。 取消硬件安装向导。将软件 CD 放入您的光盘驱动器,然后按照屏幕上 的说明进行操作。如果没出现指示,请查找并双击 CD 上的 setup.exe 文件以重新启动安装。如果出现一则信息说明软件已成功安装,请选择 卸载,然后按照说明重新安装软件。只有在软件安装过程中出现相应提 示时才重新连接 USB 电缆。

问题:系统要求检查指出,计算机运行的 Internet Explorer 版本已过时。

**解决方案**:按下键盘上的 **Ctrl + Shift**,然后在系统要求对话框中单击 取消以略过该提示并完成软件安装。安装 HP Photosmart 软件后必须立 即更新 Internet Explorer, 否则 HP 软件将不能正常工作。注意:更新 Internet Explorer 后,不必重新安装 HP 软件。

问题:计算机在软件安装过程中停止响应。

**解决方案**:可能是由于后台正在运行防毒软件或其他软件程序,因此减 慢了安装进度。等待软件完成文件复制,此过程可能会占用几分钟。如 果几分钟过后,计算机仍没有响应,请重新启动计算机,然后暂停或禁 用所有运行中的防毒软件,并退出其他所有软件程序,再重新安装打印 机软件。**注意**:计算机重启后,防毒软件会自动重新打开。

问题:系统要求对话框在安装过程中出现。

**解决方案**:计算机系统的其中一个组件不符合最低系统要求。按照屏幕 上的说明来修正问题,然后重新安装打印机软件。

Windows 和 Macintosh

问题:计算机不能读取 HP Photosmart CD。

**解决方案**:确保 CD 没有污迹或划痕。如果其他 CD 均能正常工作,只有 HP Photosmart CD 例外,您的 CD 可能已损坏。您可以从 HP 支持网站下载该软件或向 HP 支持中心索取新的 CD。如果其他 CD 也不能工作,则可能需要维修光盘驱动器。

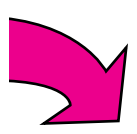

#### English

If the printer software did not install successfully, or if the printer and computer are not communicating properly after software installation, check this page for possible solutions.

Check all cable connections between the printer and computer, and be sure you are using the most recent version of the printer software. You can acquire the latest software updates by visiting the HP support website at www.hp.com/support. If you still need help, check the printer documentation.

#### **Macintosh only**

**Problem**: All of the printers in the Printer Setup Utility disappear after printer software installation.

**Solution**: Check that the printer is on and connected to the computer. Add the printers again using the Printer Setup Utility. For information on using the Printer Setup Utility, see Mac Help.

#### Windows only

**Problem**: The installation software does not start automatically when the CD is inserted.

**Solution**: From the Windows Start menu, select **Run**. Click **Browse**, and navigate to the CD-ROM drive where you inserted the HP Photosmart software CD. Double-click the **setup.exe** file.

**Problem**: The Found New Hardware Wizard opens but does not recognize the printer.

**Solution**: You might have connected the USB cable before completing the software installation. Disconnect the USB cable. Cancel the hardware installation Wizard. Insert the software CD into your CD-ROM drive, and follow the onscreen instructions. If instructions do not appear, locate and double-click the **setup.exe** file on the CD to restart the installation. If a message appears saying the software has already been successfully installed, then select **Uninstall**, and follow the instructions to reinstall the software. Reconnect the USB cable only when prompted during software installation.

**Problem**: The system requirements check indicates that the computer is running an outdated version of Internet Explorer.

**Solution**: Press **Ctrl + Shift** on the keyboard and click **Cancel** in the System Requirements dialog box to bypass the block and complete the software installation. You must update Internet Explorer immediately after installing the HP Photosmart software, or the HP software will not work properly. **Note:** You do not have to reinstall the HP software after updating Internet Explorer.

Problem: The computer stops responding during software installation.

**Solution**: Virus protection software or another software program might be running in the background and slowing down the installation process. Wait while the software finishes copying files; this may take several minutes. If the computer is still not responding after several minutes, restart the computer, pause or disable any active virus protection software, quit all other software programs, and then reinstall the printer software. **Note**: Your virus protection software will turn back on automatically when you restart the computer.

**Problem**: The System Requirements dialog box appears during installation.

**Solution**: A component of the computer system does not meet the minimum system requirements. Follow the onscreen instuctions to remedy the issue and then reinstall the printer software.

#### Windows and Macintosh

Problem: The computer could not read the HP Photosmart CD.

**Solution**: Make sure the CD is not dirty or scratched. If other CDs work but the HP Photosmart CD does not, your CD might be damaged. You can download the software from the HP support website or request a new CD from HP Support. If other CDs do not work, you might need to service your CD-ROM drive.

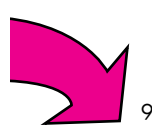

## 打印第一张无边框照片 Print your first borderless photo

不使用计算机的情形下打印照片 Print photos without a computer

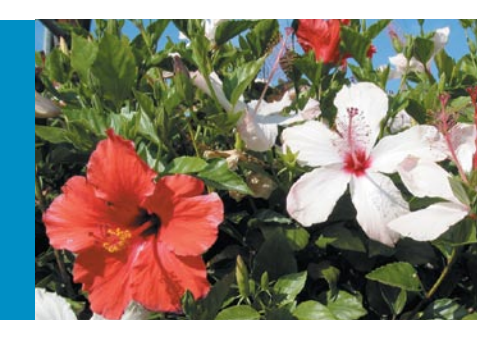

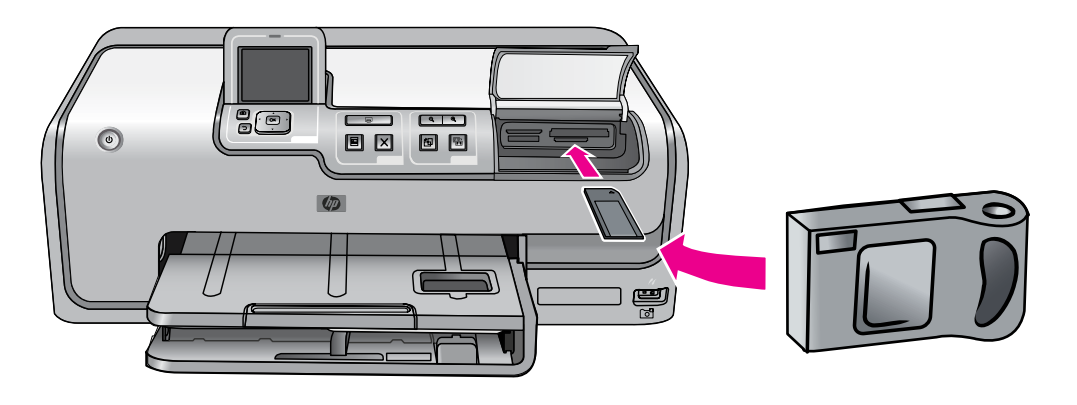

#### 简体中文

通过按照以下页面中简单的逐步指示进行,HP Photosmart D7100 series 打印机可让您在无需连接计算机的情形下从数码相机打印精美的照片。

只需将存储卡直接插入打印机的相应存储卡插槽,进行选择,然后打 印照片。

有关无需使用计算机即可从数码相机或存储卡打印照片的详细信息, 请参阅《使用手册》。

#### English

The HP Photosmart D7100 series printer allows you to print beautiful photos from a digital camera without connecting to a computer by following the simple, step-by-step instructions on the following pages.

Simply insert a memory card directly into the appropriate card slot on the printer, make your selections, and print the photo.

For more information about printing photos from a digital camera or memory card without using a computer, see the User Guide.

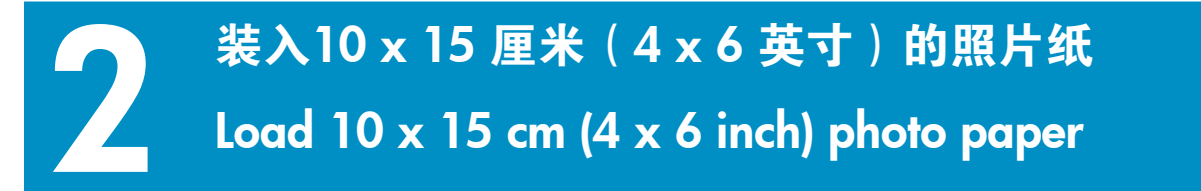

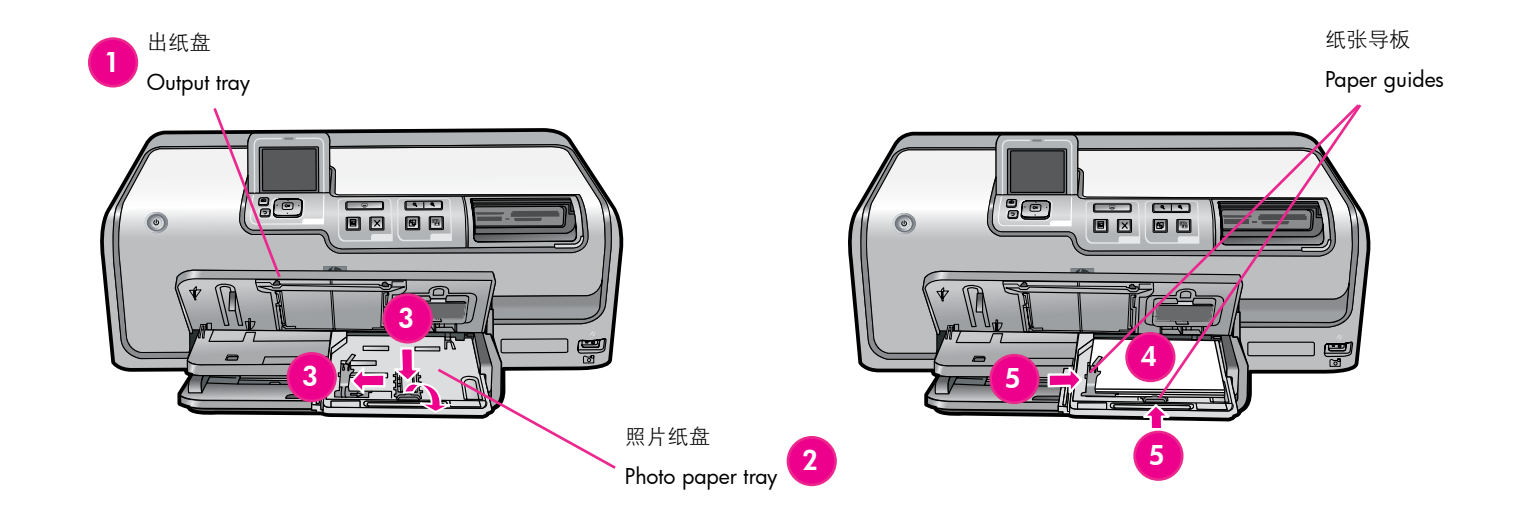

#### 简体中文

- 1. 抬起出纸盘。
- 2. 将照片纸盘拉向您直到停住为止。
- 将照片纸盘纸张长度导板滑向您直到停住为止,然后将纸张宽度导 板滑向左侧直到停住为止。
- 4. 在照片纸盘中放入最多 20 张 10 x 15 厘米(4 x 6 英寸)的照片 纸,打印面朝下。如果您使用带裁边的纸,插入纸张时使带裁边的 一端靠近您。
- 滑动纸张宽度和纸张长度导板至其紧靠纸张边缘,同时使纸张保持 平整。
- 6. 推入照片纸盘, 然后合上出纸盘。

**提示**:使用 HP 高级照片纸打印可防水和防手印的光面照片。照片纸 背面独特的标记触动打印机中的自动纸张类型检测器,可进行快速、 保存处理质量的照片打印。

#### English

- 1. Lift the output tray.
- 2. Pull the photo tray toward you until it stops.
- 3. Slide the photo tray paper-length guide toward you until it stops, and slide the paper-width guide to the left until it stops.
- 4. Place up to 20 sheets of 10 x 15 cm (4 x 6 inch) photo paper in the photo tray with the print side down. If you are using tabbed paper, insert the paper so the tabbed end is closer to you.
- 5. Slide the paper-width and paper-length guides against the edges of the paper without bending the paper.
- 6. Push in the photo tray and close the output tray.

**Tip**: Use HP Advanced Photo paper to print water- and fingerprintresistant glossy photos. The unique marks on the back of the paper trigger the automatic paper-type sensor in the printer to produce fast, store-processed-quality photo printing.

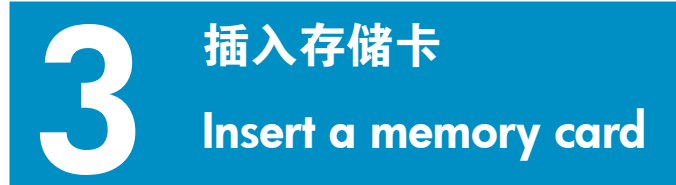

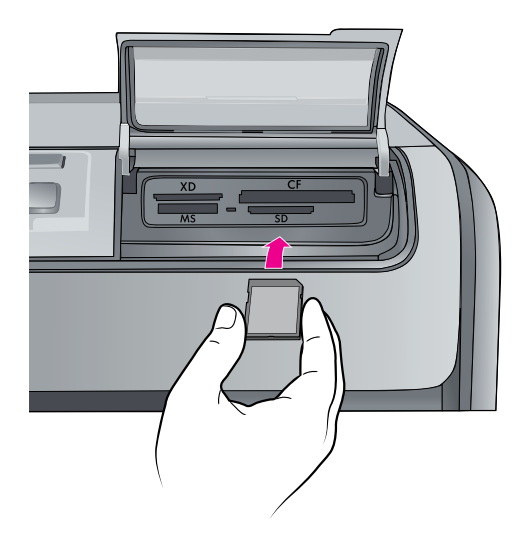

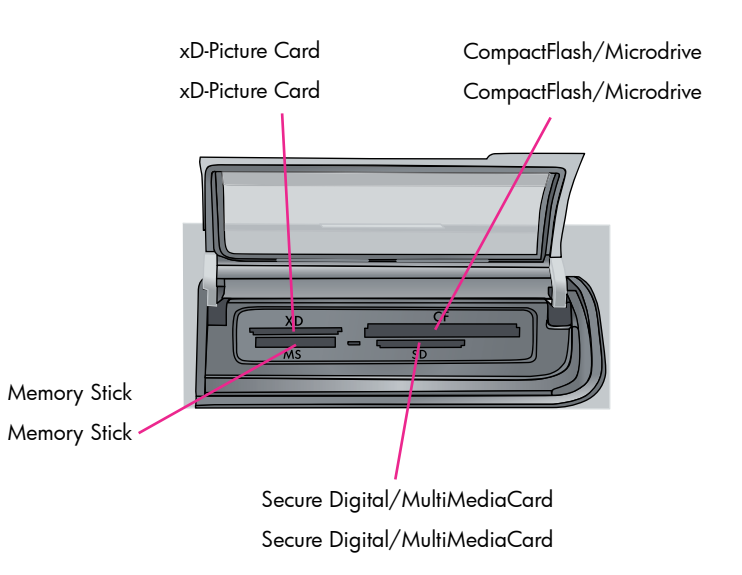

#### 简体中文

**注意**:打印机一次只能插入一张存储卡。

- 1. 将存储卡插入正确的插槽:
  - 铜色触点朝下,或
  - 金属针孔朝向打印机

2. 将存储卡轻轻推入打印机,直到停住为止。

小心:存储卡不会完全推入打印机,请不要强行推入。

#### English

Note: Insert only one memory card into the printer at a time.

- 1. Insert the memory card into the correct slot:
  - copper-colored contacts down, or
  - metal pinholes toward the printer
- 2. Gently push the memory card into the printer until it stops.

**Caution**: The memory card does not insert all the way into the printer; do not try to force it.

## 选择和打印照片 Select and print a photo

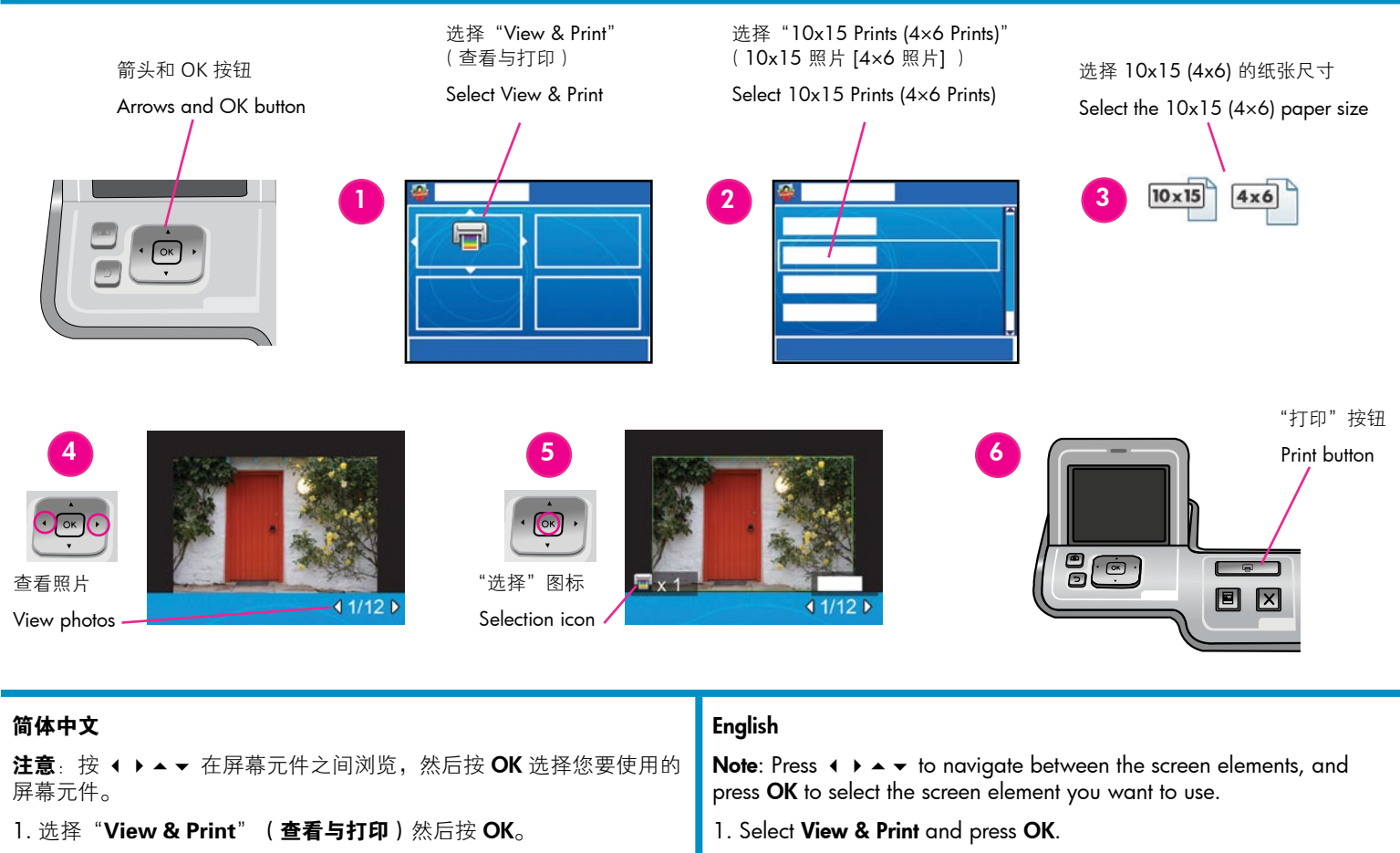

- 2. 按 ▼ 浏览到 10 x 15 Prints (4 x 6 Prints) (10 x 15 照片 [4 x 6 照片]) 图像尺寸然后按 OK。
- 3. 选择 10 x 15 (4 x 6) 的纸张尺寸然后按 OK。
- 4. 按 ◀ 和 ▶ 浏览存储卡上的照片。
- 5. 按 **OK** 选择您要打印的照片。照片周围将会出现绿色边框。"选择" 图标将会标示要打印的份数。
- **提示**:要取消选择图像,可再次按下**OK**。要选择多个份数,请按 ▲ 。
- 6. 按下**打印**按钮。您的 HP Photosmart 打印机会将照片打印至纸张的 边缘,从而消除白色边框。

- 3. Select the 10 x 15 (4 x 6) paper size and press OK.
- 4. Press  $\blacktriangleleft$  and  $\blacktriangleright$  to navigate through the photos on the memory card.
- 5. Press **OK** to select the photo you want to print. A green border appears around the photo. The selection icon indicates the number of copies to print.

Tip: To deselect an image, press  $\mathbf{OK}$  again. To select multiple copies, press  $\bigstar$  .

6. Press the **Print** button. Your HP Photosmart printer prints the photo to the edges of the paper, eliminating white borders.

## 快速提示 Quick tips

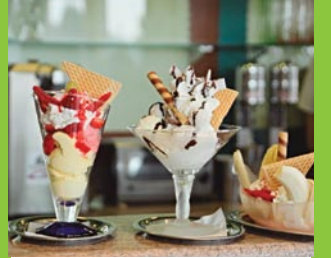

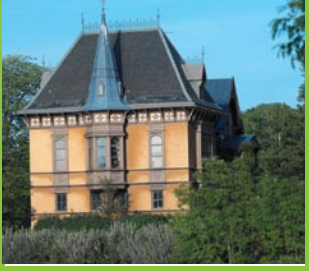

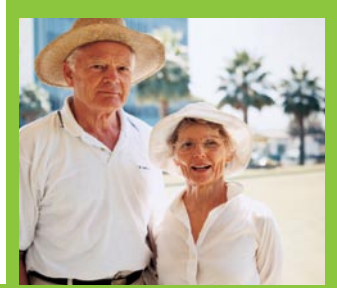

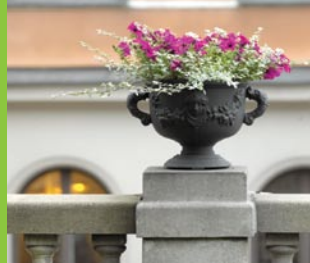

## 使用计算机和 HP Photosmart 软件打印

Print with a computer and HP Photosmart software

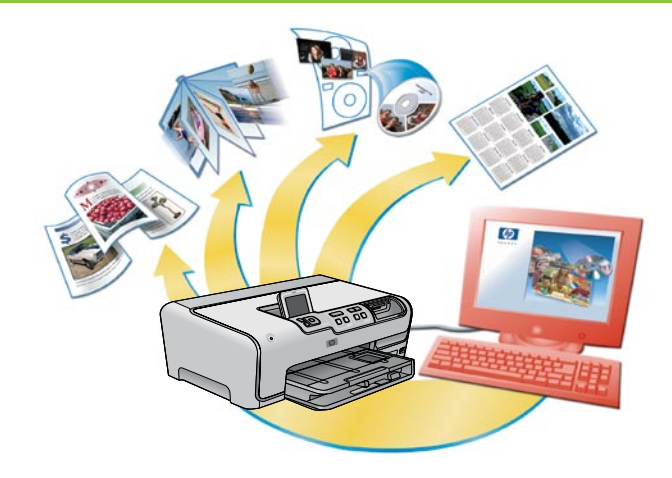

#### 简体中文

使用 HP Photosmart 软件创建照片项目,您将可以随心所欲发挥创意。

- 利用数码照片设计日历、小册子和传单。
- 制作您自己的相册和纪念品。
- 手工定制 T 恤、CD 封面及相框。
- 使用 HP Photosmart 共享,通过电子邮件发送照片以及在线分享 照片。

有关制作属于您自己的有趣项目的详细信息,请参阅"HP Photosmart 软件帮助"。

#### English

The possibilities are endless when you use HP Photosmart software to create your photo projects.

- Design calendars, brochures, and flyers using your digital photos.
- Create your own photo albums and keepsakes.
- Craft custom T-shirts, CD covers, and picture frames.
- Use HP Photosmart Share to e-mail photos and to share photos online.

For more information about creating your own fun projects, see the HP Photosmart Software Help.

## 需要更多信息? Need more information?

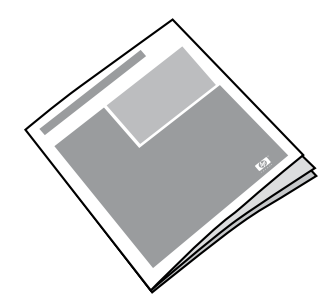

请阅读《使用手册》以获得关于打印机功能的说明、故障排除信息,以及如何使用您的全新 HP Photosmart 打印机执行特殊打印任务的说明。

Read the User Guide for a description of the printer features, troubleshooting information, and explanations of how to perform specific printing tasks using your new HP Photosmart printer.

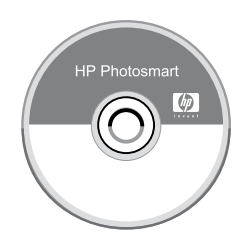

查阅 "HP Photosmart 软件帮助"以获得打印机随附软件的使用信息。该屏幕帮助已随您的软件安装。

Check the HP Photosmart Software Help for information about using the software that came with your printer. The onscreen help is installed with your software.

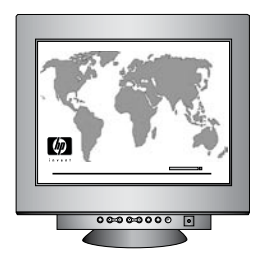

**HP** 支持网站与电子支持: www.hp.com/support 介质与打印耗材: www.hpshopping.com

HP support website and E-support: www.hp.com/support Media and printing supplies: www.hpshopping.com

www.hp.com

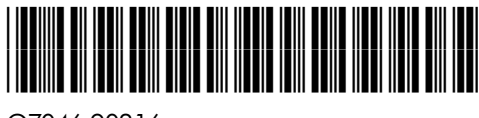

ZHCN (EN)

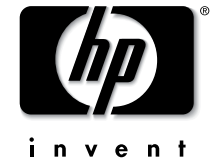

© 2006 Hewlett-Packard Development Company, L.P.

Q7046-90216